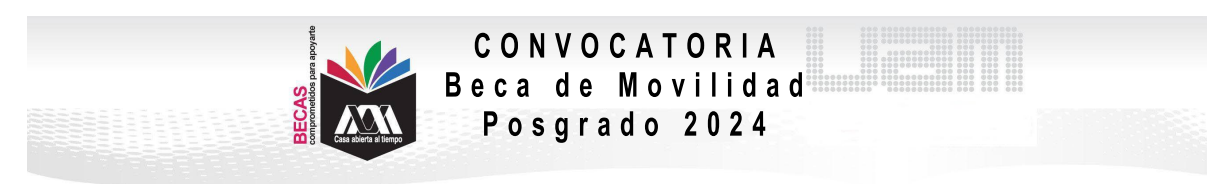

## Instructivo para el proceso de formalización para el pago de Movilidad Internacional para alumnos de Posgrado Invierno 2024

1. Ingresa al link <u>https://siae.uam.mx:8443/sae/pos/aercwbegm002</u>

(Se habilitará el registro a partir del 11 de marzo de 2024)

← → C iii siae.uam.mo

| Becas                                                              |
|--------------------------------------------------------------------|
|                                                                    |
| Contracto                                                          |
| Ingrese su matricula y la contraseña del "Módulo de Licenciatura". |
| <ul> <li>Ingressr</li> <li>Limpin</li> </ul>                       |

- 2. El ingreso es con la matrícula y la contraseña del módulo de información escolar.
- En la sección de Carta Compromiso.
   Descargar la carta compromiso y da clic en imprimir.

| ← → C (ii siae.uam.mx84                      | 33/sae/pon/aerxxbegm002                                         | জ 🖻 🖈                   |
|----------------------------------------------|-----------------------------------------------------------------|-------------------------|
| Case abletts al Tempo                        |                                                                 |                         |
| Carta Compromiso -<br>Continuación           | ATTA                                                            |                         |
| Carta Compromiso<br>Excelencia               | Casa abirra di Bienpo<br>UNIVERSIDAD AUTÓNOMA METROPOLITANA     |                         |
| Carta Compromiso<br>Grupos Vulnerables       | Becas                                                           |                         |
| Carta Compromiso<br>Maestría / Doctorado     | Sesión iniciada                                                 |                         |
| Carta Compromiso Mov.<br>Inter. Colaboracion |                                                                 |                         |
| Carta Compromiso<br>Movilidad Internacional  |                                                                 |                         |
| Carta Compromiso<br>Movilidad Nacional       |                                                                 |                         |
| Carta Compromiso<br>Servicio Social          |                                                                 |                         |
| Documentos - Beca<br>Asignada                |                                                                 | ADJOCKDOURE-U-ADHOE-ND7 |
| Documentos Registrados                       |                                                                 |                         |
| Documentos para<br>Solicitud de Beca         |                                                                 |                         |
| Estado de revisión de<br>documentos          |                                                                 |                         |
|                                              | CARTA COMPROMISO PARA BECA                                      |                         |
|                                              | Interior Transfer                                               |                         |
|                                              | Elaste Maravee<br>Pero 4 millios 5000,2004<br>Vanadi Sci0046,00 |                         |
|                                              | (Bess con estado ABCAUCA I                                      |                         |
|                                              | Regional Catty<br>Compression                                   |                         |

4. Firma la carta compromiso (la firma deberá ser igual a la Identificación Oficial) en tinta azul o negra.

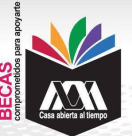

CONVOCATORIA Beca de Movilidad Posgrado 2024

|       |         |                                                                                                    |                  | CA       | RTA CON        | APRON     | 180       |               |            |                         |
|-------|---------|----------------------------------------------------------------------------------------------------|------------------|----------|----------------|-----------|-----------|---------------|------------|-------------------------|
| _     | BECA    | DE MOV                                                                                                   | LIDAD NACI       | ONAL     | PARA AI        | LUMNO     | 8/A.8 D   | E LICENC      | ATURA      |                         |
| aulen | suscri  | be                                                                                                    |                  |          |                |           |           | _, alumn      | s(o) de    | la licenciatura en      |
|       |         |                                                                                                    |                  | _ de la  | a Dhisión /    | Académi   | ca        |               |            | de la                   |
| Unida | d Unive | sitaria                                                                                                  |                  | _, con   | matrícula,     |           |           | , mani        | fiesto y a | cepto que:              |
| 1.    | Solida  | é la preser                                                                                              | tie beca.        |          |                |           |           |               |            |                         |
| 2.    | Cump    | io con los                                                                                               | regulatios que   | se india | an en la c     | onvocato  | ria corre | spondiente.   |            |                         |
| 3.    | Me      | será                                                                                                    | ctorgede         | is is    | beca           | por       | 18        | cantidad      | de         | ٤                       |
|       | _       |                                                                                                    |                  |          | _00/100 M      | (N.) por  | únice or  | asión.        |            |                         |
| 4.    | Recib   | iré la beca                                                                                              | en una sola el   | mbició   | n siempre ;    | / cuando  | haya e    | ntregado los  | documer    | ntos de formalización   |
|       | de la l | beca que s                                                                                               | e señalan en l   | а сопис  | ocatoria con   | respond   | lente.    |               |            |                         |
| 5.    | Deriva  | sdo del oto                                                                                              | rgamiento de l   | a beca   | adquiero lo    | s dered   | nos y ob  | ilgadones s   | gulentes   |                         |
| a     | Recib   | ir el comu                                                                                               | nicado sobre is  | asigna   | sción de la    | beca.     |           |               |            |                         |
| ь     | Recib   | ir ei monto                                                                                              | de la beca oto   | rgada e  | en tiempo y    | forma, s  | lempre (  | que cumpla (  | on las ob  | ilgaciones que tengo    |
|       | como    | alumna(o)                                                                                                | de la Univers    | ided A   | utónoma M      | etropolit | ana y lo  | señalado e    | n la presi | ente carta, salvo que   |
|       | por ca  | susas de in                                                                                              | complimiento     | se hays  | a determina    | do su s   | spensk    | tn o cancela  | ción.      |                         |
| c     | En ca   | so de can                                                                                                | celación, el Co  | mité de  | Becas de       | Licencia  | ura me    | informară po  | r escrito  | sobre la causa de su    |
|       | decis   | ión y las ra                                                                                             | zones que la f   | undame   | entan.         |           |           |               |            |                         |
| d.    | 8.50    | ibir la doci                                                                                             | umentación qu    | e forma  | slice el ator; | gamient   | de la b   | eca, en tierr | po y form  | а.                      |
| e     | Cump    | dir con lo                                                                                               | establecido en   | el pla   | n de estud     | io corres | pondler   | nte y en la L | egislació  | n Universitaria de la   |
|       | Unive   | rsidad Aut                                                                                               | ónoma Metrop     | olitana  | y de la uni    | versidad  | recepto   | ra.           |            |                         |
| ť.    | Inform  | informar sobre el desarrollo de mis estudios al Comité de Becas de Licenciatura cuando éste lo solicite. |                  |          |                |           |           |               |            |                         |
| 2     | Cump    | dir con las                                                                                              | obligaciones (   | ue se    | deriven de     | la docu   | mentaci   | ón suscrita a | inte la Ur | liversidad Autónoma     |
|       | Metro   | politana.                                                                                                |                  |          |                |           |           |               |            |                         |
| h.    | Reals   | ar en tien                                                                                               | npoy forma la    | inscrip  | ción anual     | y trimes  | nco lart  | espondiente   | en la un   | idad universitaria de   |
|       | origer  | i durante t                                                                                              | odo el periodo   | en que   | realice is a   | estancia  | de movi   | lidad.        |            |                         |
| L.    | Asist   | r regularm                                                                                               | ente a los curs  | os en la | s(s) IES rec   | eptora):  | Q.        |               |            |                         |
| 1     | Aprob   | er la totali                                                                                             | dad de las asig  | natura   | s programa     | idas pari | i la esta | incla de mov  | lidad.     |                         |
| k     | Cubri   | r todos los                                                                                              | costos derive    | dos de   | ia estanci     | a de mo   | vilidad i | ncluyendo: s  | ervicios,  | uso de laboratorios,    |
|       | acces   | o a bibliote                                                                                             | cas digitales, i | materia  | ies, trámite   | suniver   | iterios y | cualquier of  | ro que me  | solicite la institución |
|       | recep   | tora, en su                                                                                              | 10850.           |          |                |           |           |               |            |                         |
| L.    | Regis   | trar en la ;                                                                                             | aligina electrón | ica del  | sistema U      | AM el ce  | rtficado  | de estancia   | de movi    | idad digitalizado con   |
|       | las fir | mas y seli                                                                                               | os correspond    | lentes : | al Inicio, y   | al térmir | o de la   | estancia eri  | regar co   | pla del certificado de  |
|       | estan   | cla de mo                                                                                                | vilded con la    | s dos t  | firmes y lo    | s dos s   | ellos al  | área de ap    | oyo acad   | lémico de la unidad     |
|       | unium   | rsitaria de                                                                                              | origen           |          |                |           |           |               |            |                         |

5. Ingresar a la sección de Documentos Beca Asignada.

| e -) G a suscuant.mx                                                                                                    | 3/sae/pos/aerce/begm002                                         |                                                                                                    |
|----------------------------------------------------------------------------------------------------|-----------------------------------------------------------------|----------------------------------------------------------------------------------------------------|
| IDA                                                                                                    |                                                                 | Registro de Documentos - Beca Asignada                                                                                                    |
| Casa attento al tempo                                                                                                    | Alumno :                                                        | ODE EXCELENCIA - NIVEL LICENCIATURA                                                                                                    |
| and the second second se |                                                                 | OPARA INTEGRANTES DE GRUPOS VULNERABLES                                                                                                    |
| Carta Compromiso -                                                                                                    |                                                                 | OR MAESTRIA / DOCTORADO - EVENTOS DE DIFUSIÓN                                                                                                    |
| Continuación                                                                                                    |                                                                 | O DE MAESTRA / DOCTORADO - UAM                                                                                                    |
| Carlo Comercia                                                                                                    |                                                                 | POSGRADO                                                                                                    |
| Excelencia                                                                                                    |                                                                 | O BECA DE CURSO DE IDIOMA EN LA COMIX O EL ESTADO DE MÉXICO                                                                                                    |
|                                                                                                    | Selecciona el tipo de beca asignada y presiona el botón "Cargar | O PARA LA CONTINUACIÓN DE ESTUDIOS UAM                                                                                                    |
| Carta Compromiso                                                                                                    | documentos"                                                     | O BECA UAM DE MOVILIDAD NACIONAL PARA ALUNINOS DE POSGRADO                                                                                                    |
| Grupos Vulnerables                                                                                                    |                                                                 | O BECA PARA CURSO DE IDIONA EN EL EXTRANJERO                                                                                                    |
|                                                                                                    |                                                                 | OBECA DE INOVICIDAD VINTUAL PARA ACUMINOS DE LICENCIATURA                                                                                                    |
| Carta Compromiso                                                                                                    |                                                                 | CIBECA DE MOVILIDAD NACIONAL PARA ALUMNOS DE LICENCIATURA                                                                                                    |
| Maestria / Doctorado                                                                                                    |                                                                 | BECA DE MOVILIDAD INTERNACIONAL PARA ALUMNOS DE LICENCIATURA                                                                                                    |
|                                                                                                    |                                                                 | BECA DE MOVILIDAD INTERNACIONAL FARA ALUMNOS DE LICENCIATURA                                                                                                    |
| Carta Compromiso Mov.                                                                                                    |                                                                 | VEN EL MARCO DE UN CONVENIO DE COLABORACIÓN                                                                                                    |
| Inter, Colaboración                                                                                                    |                                                                 | Contract of the second second s |
| Costs Compromise                                                                                                    |                                                                 | cargar excumentos                                                                                                    |
| Movilidad Internacional                                                                                                    |                                                                 |                                                                                                    |
|                                                                                                    |                                                                 |                                                                                                    |
| Carta Compromiso                                                                                                    |                                                                 |                                                                                                    |
| Movilidad Nacional                                                                                                    |                                                                 |                                                                                                    |
|                                                                                                    |                                                                 |                                                                                                    |
| Carta Compromiso                                                                                                    | AGRICHIBHIDIO USALA MCACORD 10128                               |                                                                                                    |
| Servicio Social                                                                                                    |                                                                 |                                                                                                    |
|                                                                                                    | 1                                                               |                                                                                                    |
| Documentos - Beca                                                                                                    |                                                                 |                                                                                                    |
| Asignada                                                                                                    |                                                                 |                                                                                                    |
| Designation Designation                                                                                                    |                                                                 |                                                                                                    |
| Documentos Registrados                                                                                                    |                                                                 |                                                                                                    |
| Documentos nara                                                                                                    |                                                                 |                                                                                                    |
| Solicitud de Beca                                                                                                    |                                                                 |                                                                                                    |
| 10-15 100 1000 180                                                                                                    |                                                                 |                                                                                                    |
| Estado de revisión de                                                                                                    |                                                                 |                                                                                                    |
| documentos                                                                                                    |                                                                 |                                                                                                    |
|                                                                                                    |                                                                 |                                                                                                    |

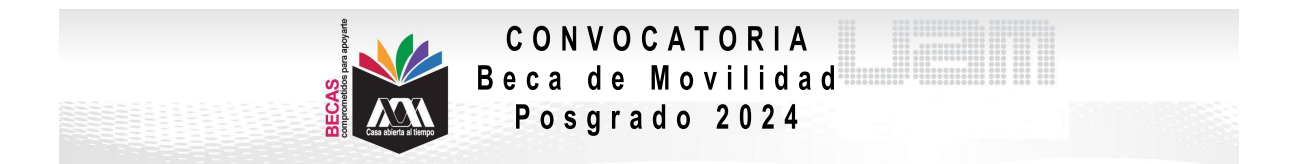

6. Seleccionar la modalidad de beca a registrar:

| ← → C iii siae.uam.mx84                      | 43/sae/pos/aercwbegm002                                         |                                                                                                    |  |  |  |
|----------------------------------------------|-----------------------------------------------------------------|----------------------------------------------------------------------------------------------------|--|--|--|
| Casa abienta al Sempo                        | Alumno :                                                        | Registro de Documentos - Beca Asignada                                                                                                    |  |  |  |
| Carta Compromiso -<br>Continuación           |                                                                 | OLE EXELENCIA - MIVEL LICENCIALO KA<br>OPARA INTEGRANTES DE CRUPOS VULLERCABLES<br>OE MAESTRÍA / DOCTORADO - EVENTOS DE DIFUSIÓN<br>OE MAESTRÍA / DOCTORADO - UAM<br>_BECA UAM DE MOVILOBI NTERNACIONAL PARA ALUMNOS DE                                                                                                    |  |  |  |
| Carta Compromiso<br>Excelencia               | Selecciona el tipo de beca asignada y presiona el botón "Cargar | OFOSIGADO     OFOSIGADO     OFOSICIDADO     OFOSICIDADO     OFOSI |  |  |  |
| Carta Compromiso<br>Grupos Vulnerables       | documentos"                                                     |                                                                                                    |  |  |  |
| Carta Compromiso<br>Maestria / Doctorado     |                                                                 | BECA PARA TITULACION DE POSGRADO     BECA DE MOVILIDAD NACIONAL PARA ALUMNOS DE LICENCIATURA     BECA DE MOVILIDAD INTERNACIONAL PARA ALUMNOS DE LICENCIATURA     BECA DE MOVILIDAD INTERNACIONAL PARA ALUMNOS DE LICENCIATURA                                                                                                    |  |  |  |
| Carta Compromiso Mov.<br>Inter. Colaboracion |                                                                 | Cengar documentos                                                                                                    |  |  |  |
| Carta Compromiso<br>Movilidad Internacional  |                                                                 |                                                                                                    |  |  |  |
| Carta Compromiso<br>Movilidad Nacional       |                                                                 |                                                                                                    |  |  |  |
| Carta Compromiso<br>Servicio Social          | AERCWBI05001/BAE4-5/0AC/20210126                                |                                                                                                    |  |  |  |
| Documentos - Beca<br>Asignada                |                                                                 |                                                                                                    |  |  |  |
| Documentos Registrados                       |                                                                 |                                                                                                    |  |  |  |
| Solicitud de Beca                            |                                                                 |                                                                                                    |  |  |  |
| Estado de revisión de<br>documentos          |                                                                 |                                                                                                    |  |  |  |

7. Escanear de forma independiente los siguientes documentos:

## a) Documento bancario

Guardarlos en formato PDF legible (el nombre de los archivos no debe tener caracteres especiales, símbolos ni espacios en blanco y no tener un tamaño mayor a 1MB) y registrarlos:

- El documento debe tener los siguientes datos: Nombre completo del beneficiario, Nombre del Banco, Número de cuenta y CLABE Interbancaria.
- La cuenta debe ser de débito y es obligatorio que se encuentre a nombre del beneficiario.
- Debe permitir transferencias electrónicas, retiros y depósitos mayores al monto total de la beca.
- o La cuenta debe pertenecer a una institución bancaria que resida dentro del territorio nacional.
- La cuenta no debe tener límite de depósitos al mes (se recomienda nivel 4).
- Se aceptan cuentas de los siguientes bancos: BBVA, Banamex, Santander, HSBC, Banorte, Scotiabank, Banco Azteca, Inbursa, Banregio.
- NO SE ACEPTAN CUENTAS DE: Banco SOFOM, Banco IXE, Banco Wal-Mart, Cuenta Efectiva Jóvenes de Bancoppel o Banco Ahorro Famsa.
- NO SE ACEPTA MÓNEDERO ELECTRÓNICO.
- NO DEBE SER CUENTA DE INVERSIÓN.
  - Ejemplo:

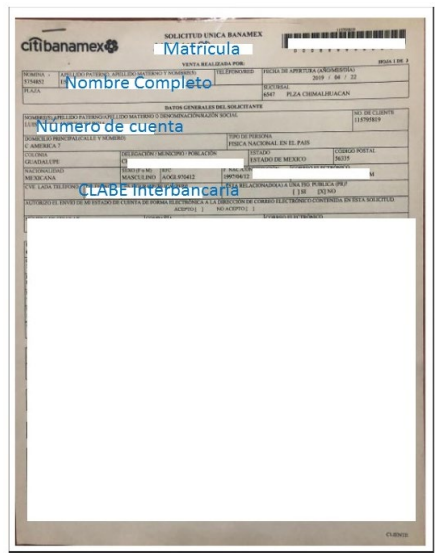

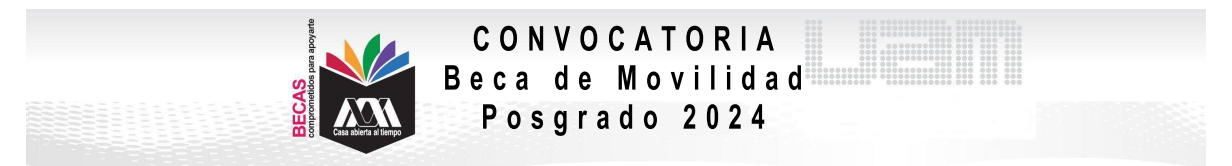

- b) Carta compromiso
- c) CURP
- 8. Ingresa a la sección de Registro de cuenta CLABE

| ← → C ( a siae.uam.mx:8443/sae/pos/aercwbegm002 | 2 🕶 🖻 🖈 🗊 🗖 🔕                      |
|-------------------------------------------------|------------------------------------|
| Carta Compromiso<br>Excelencia                  |                                    |
| Carta Compromiso<br>Grupos Vulnerables          | Casa abierta al tiempo             |
| Carta Compromiso<br>Servicio Social             | UNIVERSIDAD AUTUNUMA METRUPULITANA |
| Documentos - Beca<br>Asignada                   | Becas                              |
| Documentos Registrados                          | Sesión iniciada                    |
| Documentos para<br>Solicitud de Beca            |                                    |
| Estado de revisión de documentos                |                                    |
| Registro de cuenta<br>CLABE                     |                                    |
| Cerrar Sesión 🖨                                 | Sistema de Administración Escolar  |

 Registrar la cuenta CLABE la cual está integrada por un conjunto de 18 dígitos numéricos y selecciona el banco, almacena la información. Debe realizarse una sola vez y correctamente debido a que no se podrá modificar la información posteriormente (si ya realizaste este proceso en otra modalidad de beca no es necesario que la vuelvas a registrar)

| Const aller's all temps  | Registro de cuenta CLABE                                                                                                    |                                                  |  |  |
|--------------------------|----------------------------------------------------------------------------------------------------|--------------------------------------------------|--|--|
| Carta Compromiso         | Trimestre al que se adicará el onoceso:                                                                                                    |                                                  |  |  |
| Registro de Documentos   | Nombre:                                                                                                    | Unidad: XOCHIMILCO                               |  |  |
| Registro de cuenta CLABE | División: CIENCIAS SOCIALES Y HUMANIDADES                                                                                                    | Plan: SOCIOLOGIA                                 |  |  |
| Cerrar Sesión 🗗          | Instrucciones                                                                                                    |                                                  |  |  |
|                          | <ol> <li>Capturá la cuenta clabe (sin espacios) donde se realizará el depósito de<br/>2. Selecciona el banco al cual pertenece la cuenta clabe que se ha capturad<br/>3. Atmacena la información</li> </ol> | el monto correspondiente con sus 18 dígitos<br>o |  |  |
|                          | Cuenta clabe (Sin espacios):                                                                                                    | Banco:                                           |  |  |
|                          |                                                                                                    | ELECCIONA BANCO                                  |  |  |

10. Ingresar a la sección de Revisión de Documentos y verificar el estado de los documentos revisados.

## 11. Cerrar Sesión

|  | Carta Compromiso         | Estado de Documentos Entregados |                                       |                               |                           |  |
|--|--------------------------|---------------------------------|---------------------------------------|-------------------------------|---------------------------|--|
|  |                          | Tomes                           | re al que se aplicará el proceso: 201 |                               |                           |  |
|  | Registro de Documentos   |                                 | Nombre                                |                               | Unidad: XOCHIMILCO        |  |
|  | Registro de cuenta CLABE |                                 | División CIENCIAS SOCI                | ALES Y HUMANIDADES            | Plan. COMUNICACION SOCIAL |  |
|  | Revisión de Documentos   |                                 |                                       | Tipo beca: DE SERVICIO SOCIAL |                           |  |
|  |                          |                                 | Documento                             | Estado de documento           | Observaciones             |  |
|  | Certar Sesión 🕞          | 1                               | CARTA COMPROMISO                      | ACEPTADO                      |                           |  |
|  | dans driving.            | z                               | CURP                                  | ACEPTADO                      |                           |  |
|  |                          | з                               | IDENTIFICACION                        | RECHAZADO                     | no corresponde            |  |
|  |                          | 4                               | CARATULA CUENTA                       | REGISTRADO                    |                           |  |
|  |                          |                                 |                                       | Fin de registros              |                           |  |

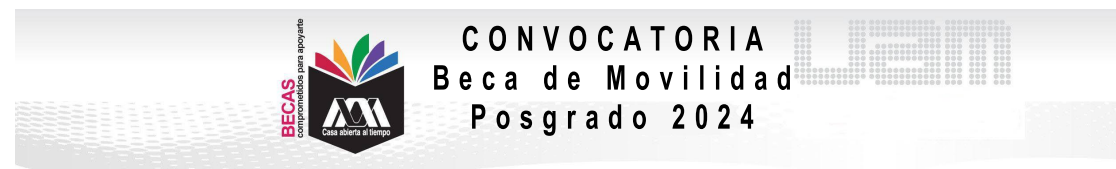

SI EL DOCUMENTO SE ENCUENTRA RECHAZADO SE DEBE ELIMINAR Y REGISTRAR NUEVAMENTE EL CORREGIDO.

## IMPORTANTE

Para recibir el pago de la beca es requisito indispensable registrar en el sistema los documentos indicados, recuerda que el nombre de los archivos no debe tener caracteres especiales, ni símbolos o espacios en blanco, además no debe tener un tamaño mayor a 1MB.

- 1) Documento Bancario
- 2) Carta Compromiso debidamente firmada,
- 3) Clave Única de Registro de Población (CURP)

Los documentos se revisarán y serán aceptados o rechazados (En caso de ser rechazado algún documento deberás eliminarlo y registrar el correcto).

La fecha límite para recibir los documentos será el 15 de marzo de 2024 hasta las 17:30 horas y la revisión documental se podrá realizar y corregir hasta el 20 de marzo de 2024 hasta las 17:30 horas.

Para recibir el pago de la beca es requisito indispensable que la CLABE Interbancaria sea la misma que el documento bancario y esté a nombre del beneficiario.

"Este programa es público ajeno a cualquier partido político. Queda prohibido el uso para fines distintos a los establecidos en el programa".